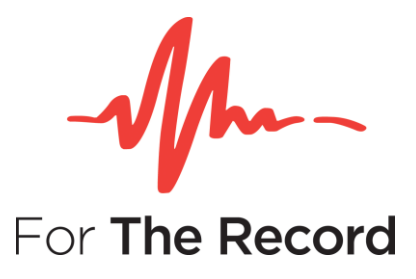

# **Setup Guide**

FTR Gold<sup>™</sup> 7.0

# **Recording Suite**

For Windows® 10 x64 Windows® 10 x32

www.fortherecord.com

# -Marcording Suite

### TABLE OF CONTENTS

| INTRODUCTION                                                                                                    | 3              |
|----------------------------------------------------------------------------------------------------|----------------|
| Overview                                                                                                    | 3              |
| INSTALLATION                                                                                                    | 4              |
| Pre-requisites                                                                                                    | 4              |
| Video Capture Considerations                                                                                            | 4<br>4         |
| Blackmagic DeckLink & FTR Reporter Configuration                                                                        | 6<br>6         |
| HDMI Capture Notes                                                                                                    | 7<br>8         |
| Starting the Install Package<br>Using the Install Wizard                                                                | 9<br>10        |
| Silent Installation                                                                                                    | 21             |
| AFTER INSTALLATION                                                                                                    | 22             |
| Configuring Save Destinations<br>Adding, removing or changing a destination name<br>Changing the network archive folder | 22<br>22<br>22 |
| Opening Recording Suite Programs<br>Using Desktop Icons<br>Start Menu                                                   | 22<br>23<br>23 |
| Configuring Group Policy<br>Installing Policy Templates<br>Polices                                                      | 24<br>24<br>24 |
| Uninstalling                                                                                                    | 27             |
| APPENDIX A – Enable NET on Windows 10                                                                                   |                |

# INTRODUCTION

### **Overview**

FTR Gold<sup>™</sup> Recording Suite contains three (3) FTR products, each supporting a unique function within a digital recording environment.

- FTR Reporter™: Record courtroom hearings
- FTR Player™: Playback recordings with independent control over audio/video channels
- FTR Manager™: Manage and control recorded content, during and after the event

For more information on using and configuring each product, refer to the user guides for the individual product. User guides are in PDF format, and are available within each included FTR application, or from FTR Support website at <u>support.fortherecord.com</u>.

# **INSTALLATION**

This section of the guide outlines the preparation and installation steps for FTR Gold Recording Suite. Read and follow each section in order to ensure that products are installed properly prior to use.

### **Pre-requisites**

Before installing Recording Suite please ensure that the following requirements have been met:

- 1. Windows PC running Windows 10
- 2. Standard soundcard installed and configured on the PC
- 3. FTR Compatible multi-channel soundcard if recording more than 2 channels
- 4. A separate partition is highly recommended for local storage of Recordings.
- 5. If recording video, either
  - a. An FTR compatible video capture device is installed and configured on the PC
  - b. An FTR compatible IP video source is installed and configured on the Network
- 6. You are logged on to the PC with local Administrator rights. If you are part of a large organization, your IT team may need to perform the installation of Recording Suite on your PC.
- 7. Media Foundation is installed if using Server 2012 R2.
- 8. Desktop Experience is installed if using Server 2008 R2.
- 9. A PDF reader is installed.
- 10. Windows Media Feature Pack is installed if using Windows N versions

### **Video Capture Considerations**

FTR Reporter supports the recording of four (4) simultaneous high-definition (HD) video channels, synchronized and stored in a single file with recorded audio. Additionally, the software supports the use of both non-IP video sources (i.e. laptop webcam, USB camera) and IP video sources for video capture.

#### Video Devices

If you are considering purchasing a device for video capture, use the following as a guide for selecting an appropriate device (or multiple devices):

- FTR Reporter can record simultaneous video channels and if you use a non-IP video source, you can record multiple video channels via **Blackmagic DeckLink Quad HDMI Recorder** PCIe card.
- FTR Reporter can record HD video and if you use a non-IP video source, we recommend using **H.264** as the compression type.

**NOTE**: To use H.264 compression type, download and install **X264vfw** provided within the FTR setup folder or from-<u>https://sourceforge.net/projects/x264vfw</u>

### Blackmagic DeckLink PCIe Cards - HDMI Capture Overview

When capturing HDMI video using the Blackmagic DeckLink PCIe cards, the following items must be taken into consideration for the video configuration to be successful:

- Source & Capture Resolution
- Source & Capture Frame Rate
- HDMI Colour Precision
- Scan Type (Progressive or Interlaced)
- Video Encoding

#### **Source & Capture Resolution**

In order to successfully configure FTR Reporter, the source resolution of all inputs must match the resolution configured in FTR Reporter. All supported resolutions are noted below.

- 320 x240
- 640 x 480
- 640 x 576
- 720 x 486
- 720 x 576
- 1280 x 720
- 1920 x 1080

#### Source & Capture Frame Rate

In order to successfully configure FTR Reporter, the source frame rate of all inputs must match the frame rate configured in FTR Reporter. All supported frame rates are noted below.

- 25
- 29.97
- 30
- 50
- 59.94
- 60

#### **HDMI Colour Precision**

The supported options in FTR Reporter for Colour Precision are noted below.

- 8 Bit RGB
- 10 Bit RGB
- 10 Bit YUV

#### Scan Type

- Progressive scan is supported.
- Interlaced is not currently supported.

#### **Video Encoding**

The HDMI Source must not be encoded. The following compression types are supported in FTR Reporter.

- Built-in H.264
- H.264
- WMV

#### Blackmagic Media Express

In order to check if the input sources have been configured properly, Blackmagic Media Express can be installed: <u>https://www.blackmagicdesign.com/au/products/decklink/mediaexpress</u>

You can preview the input source, check the input format parameters and record the video with it.

| -                                                                     | Options                                                                                   |                    |                               |                                 |                          |                                       | ?           | × |
|-----------------------------------------------------------------------|-------------------------------------------------------------------------------------------|--------------------|-------------------------------|---------------------------------|--------------------------|---------------------------------------|-------------|---|
| Summary                                                               | Location Name                                                                             | Audio              | Mixer                         | Video                           | External Clock           |                                       |             |   |
| Video                                                                 |                                                                                           |                    |                               |                                 |                          |                                       |             |   |
| ⊡lw                                                                   | ant to record video                                                                       | 2                  |                               |                                 |                          |                                       |             |   |
| Select                                                                | video input type                                                                          |                    |                               |                                 |                          |                                       |             |   |
| Non-IF                                                                | <ul> <li>USB, in-built car</li> </ul>                                                     | mera               | V                             |                                 |                          |                                       |             |   |
| Non IP                                                                | Camera                                                                                    |                    |                               |                                 |                          |                                       |             |   |
| 1 Blac                                                                | ckmagic WDM Cap                                                                           | pture              | ~                             | ~                               |                          |                                       |             |   |
| 2 Blac                                                                | ckmagic WDM Cap                                                                           | pture (2)          | ~                             | ~                               |                          |                                       |             |   |
| 3 Blac                                                                | ckmagic WDM Cap                                                                           | pture (3)          | ~                             | ~                               |                          |                                       |             |   |
| 4 Blac                                                                | kmagic WDM Cap                                                                            | pture (4)          | ~                             | ~                               |                          |                                       |             |   |
| 34                                                                    |                                                                                           |                    |                               |                                 |                          |                                       |             |   |
| ve                                                                    | nfy Non-IP Camera                                                                         | 35                 |                               |                                 |                          |                                       |             |   |
| Video S<br>Resoluti                                                   | nfy Non-IP Camera<br>ettings                                                              | 15                 | Frame                         | rate                            |                          | Preset                                |             |   |
| Video S<br>Resolut<br>1920x1                                          | ettings<br>ion                                                                            | *                  | Frame<br>30                   | rate                            | ~                        | Preset<br>Custom                      |             | < |
| Video S<br>Resolut<br>1920x1<br>Compre                                | effings<br>ion<br>1080                                                                    | ~                  | Frame<br>30                   | rate                            | ~                        | Preset<br>Custom                      |             | ~ |
| Video S<br>Resolut<br>1920x1<br>Compre<br>h264                        | nfy Non-IP Camera<br>ettings<br>ion<br>1080<br>ssion                                      | 35<br>~<br>~       | Frame<br>30                   | rate<br>ow overlag              | v<br>v                   | Preset<br>Custom                      |             | > |
| Video S<br>Resolut<br>1920x1<br>Compre<br>h264                        | ettings<br>ion<br>1080<br>ssion                                                           | *                  | Frame<br>30                   | rate<br>ow overla;              | y<br>y                   | Preset<br>Custom                      |             | ~ |
| Video S<br>Resoluti<br>1920x1<br>Compre<br>h264<br>Consum             | ettings<br>ion<br>1080<br>ption Rate                                                      | ~                  | Frame<br>30                   | rate<br>ow overlag              | y<br>torace rate in the  | Preset<br>Custom                      | MB ner hour | > |
| Video S<br>Resoluti<br>1920x1<br>Compre-<br>h264<br>Consum<br>Your cu | ettings<br>ion<br>1080<br>ption Rate<br>ment Reporter setti                               | v<br>v<br>ings sug | Frame<br>30<br>Sho<br>gest an | rate<br>ow overlag<br>average s | y<br>storage rate in the | Preset<br>Custom<br>vicinity of: 5700 | MB per hour | > |
| Video S<br>Resolut<br>1920x1<br>Compre<br>h264<br>Consum<br>Your cu   | ettings<br>ion<br>1080<br>ption Rate<br>ment Reporter setti                               | v<br>v             | Frame<br>30<br>Sho<br>gest an | rate<br>ow overlag<br>average s | y<br>storage rate in the | Preset<br>Custom<br>vicinity of: 5700 | MB per hour | ~ |
| Video S<br>Resolut<br>1920x1<br>Compre<br>h264<br>Consum<br>Your cu   | nfy Non-IP Camera<br>ettings<br>ion<br>1080<br>ssion<br>ption Rate<br>ment Reporter setti | v<br>v             | Frame<br>30                   | rate<br>ow overlaj<br>average s | y<br>storage rate in the | Preset<br>Custom<br>vicinity of: 5700 | MB per hour | > |

#### Blackmagic DeckLink & FTR Reporter Configuration

#### **Configure Video Settings**

- 1. Select the "Blackmagic WDM Capture xx" from the drop-down list for target streams. The input format will be displayed to the right of the drop down once selected, for e.g. "Input detected = 1920x1080px, 30fps.".
- 2. Choose the required Resolution and Frame Rate
- 3. Choose a Preset.
  - a. Changing the Preset will automatically change the Frame Rate.
  - b. The Preset option will be set to Custom if the frame rate does not belong to PAL and NTSC standards.
- 4. Choose the Compression based on the configured number of channels and resolution.

- a. For multiple channel or High Definition recordings, FTR recommends that H.264 is chosen.
- b. Do not select "Built-in H.264 Compression" since it's not supported by Blackmagic cards.
- 5. If video overlay information is required select Show overlay checkbox.
- 6. Click Verify Non-IP Cameras to validate if the video settings are supported and consistent with the input format.
  - a. Verification is not a mandatory step, but it's strongly recommended.

#### **Troubleshooting Steps**

- If there is no "Blackmagic WDM Capture xx" listed in the drop down, please check if Blackmagic card drivers have been successfully installed.
- If there is no input format info showing besides "Blackmagic WDM Capture xx", please check "Blackmagic Media Express" to see if there is valid input for that port.
- If clicking the "Verify" button shows a cross icon beside the capture device, please check if the same resolution and framerate as input source have been selected.
- If during configuration or starting recording, an error is displayed, even though all the troubleshooting steps noted above are performed, check the colour space setting in the input source. Try using 8-bit RGB if possible, which is one of the colour formats tested by the development team.

#### **Performance Testing**

The performance testing results show the following, based on the hardware configuration noted in the table below:

- Up to 3 streams recording and playback
- Up to 4 streams recording only.

| CPU          | i7-9700, 3 Ghz        |
|--------------|-----------------------|
| RAM          | 16 Gb                 |
| OS           | Windows 10 Enterprise |
| Video Format | 1080p @ 30 fps        |

#### **HDMI** Capture Notes

- At this time, Audio through HDMI is not supported. Ensure the HDMI source contains only Video information.
- Encoded video through HDMI is not supported. It must be uncompressed video data and a supported HDMI Colour Precision. See Table 1 for HDMI Colour Precision options.
- The Built-in H.2.6.4 Compression option should never be used for Blackmagic DeckLink HDMI capture. This is not supported by the PCIe Card. This setting is used for devices such as Logitech webcam C920 with onboard H.264 compression.

#### Video File Storage

FTR Reporter records video directly to the physical disk of the computer and archives the video to a location you specify after Recording Suite installation.

Video file sizes can be very large. As an example, a single HD video recording can consume 100–500MB <u>every 5 minutes</u>. FTR Reporter can simultaneously record four (4) HD video inputs, so ensure that you have enough hard drive storage space for your recording requirements.

**NOTE**: The storage size is also affected by other factors such as amount of ambient light, movement within the visual frame, etc.

**IMPORTANT**: If you will archive HD recordings <u>to a network drive</u>, ensure you have adequate bandwidth for moving large files around on your network.

Video capture settings are configurable within FTR Reporter, allowing you to balance recording quality with storage size. Refer to the **FTR Reporter User Guide** for more information on video capture settings.

### **Starting the Install Package**

Using Windows Explorer, find and run the file *FTR Gold Recording Suite setup.exe*, which will be listed in the Recording Suite installation folder. The contents of that folder will appear as shown below.

| 📙   🖸 📙 🗢   Installer                                                                                 |                                                                                    |                                                                                                 |                                                   |               | _                |     |
|----------------------------------------------------------------------------------------------------|------------------------------------------------------------------------------------|-------------------------------------------------------------------------------------------------|---------------------------------------------------|---------------|------------------|-----|
| File Home Share View                                                                                  |                                                                                    |                                                                                                 |                                                   |               |                  | ~ 🕐 |
| ← → ~ ↑ 🔒 > This PC > Local Disk (C:) > Installer                                                     | >                                                                                  |                                                                                                 |                                                   | ~ Ū           | Search Installer | Q   |
| <ul> <li>Quick access</li> <li>OneDrive</li> <li>This PC</li> <li>Network</li> <li>VBOXSVR</li> </ul> | Name Documentation Prerequisites PreviousVersions Craft Gold Recording Suite Setup | Date modified<br>9/2/2019 4:04 PM<br>9/2/2019 4:03 PM<br>9/2/2019 4:03 PM<br>9/11/2018 10:32 AM | Type<br>File folder<br>File folder<br>Application | Size<br>35,32 | 1 КВ             |     |
| r neering                                                                                             |                                                                                    |                                                                                                 |                                                   |               |                  |     |

### Using the Install Wizard

Once the installation package is started you will be presented with the **Install Wizard**.

1. **Welcome page**. Be sure to read the important notes in the message box before continuing with installation.

| ✤ Setup - FTR Recording Suite | e – 🗆 X                                                                    |
|-------------------------------|----------------------------------------------------------------------------|
| -Mm-                          | Welcome to the FTR Recording<br>Suite Setup Wizard                         |
| For The Record                | This will install FTR Recording Suite version 7.0 on your computer.        |
|                               | It is recommended that you close all other applications before continuing. |
|                               | Click Next to continue, or Cancel to exit Setup.                           |
|                               |                                                                            |
|                               |                                                                            |
|                               |                                                                            |
|                               | <u>N</u> ext > Cancel                                                      |

2. **Software License page**. Be sure to read the License Agreement before continuing with installation. Click **Accept** to continue with installation.

| ✤ Setup - FTR Recording Suite                                                                                                    | _                                                                                                    |                                         |
|----------------------------------------------------------------------------------------------------|----------------------------------------------------------------------------------------------------|-----------------------------------------|
| License Agreement<br>Please read the following important information before continu                                                                                                    | Jing.                                                                                                    | For The Record                          |
| Please read the following License Agreement. You must accept agreement before continuing with the installation.                                                                                                    | t the terms of th                                                                                                    | is                                      |
| FTR PTY LTD.<br>LICENSE AGREEMENT<br>This License Agreement ("Agreement") governs the use of the<br>version of the software, documentation and materials accomp<br>Agreement or otherwise provided in connection herewith (coll<br>which is owned or licensable by FTR Pty Ltd, or its affiliate (col<br>the person or entity ("Customer") that has clicked on the "Yes"<br>below. This License Agreement supersedes any prior License <i>J</i><br>versions.Customer may nominate to receive the Software as a<br>Subscription (see section 1.3) or a Perpetual License to install<br>Hardware (see section 1.4) when completing the Order Form the<br><b>o</b> I accept the agreement<br><b>o</b> I do not accept the agreement | executable cod<br>anying this<br>ectively, "Softwa<br>illectively, "FTR"<br>' or "I Agree"<br>Agreement<br>service by<br>software for use<br>for the Software | e<br>are"),<br>), by<br>utton<br>e with |
| < <u>B</u> ack                                                                                                    | <u>N</u> ext >                                                                                                    | Cancel                                  |

3. **Destination folder page**. Use this page to select/set the folder in which FTR Recording Suite will be installed.

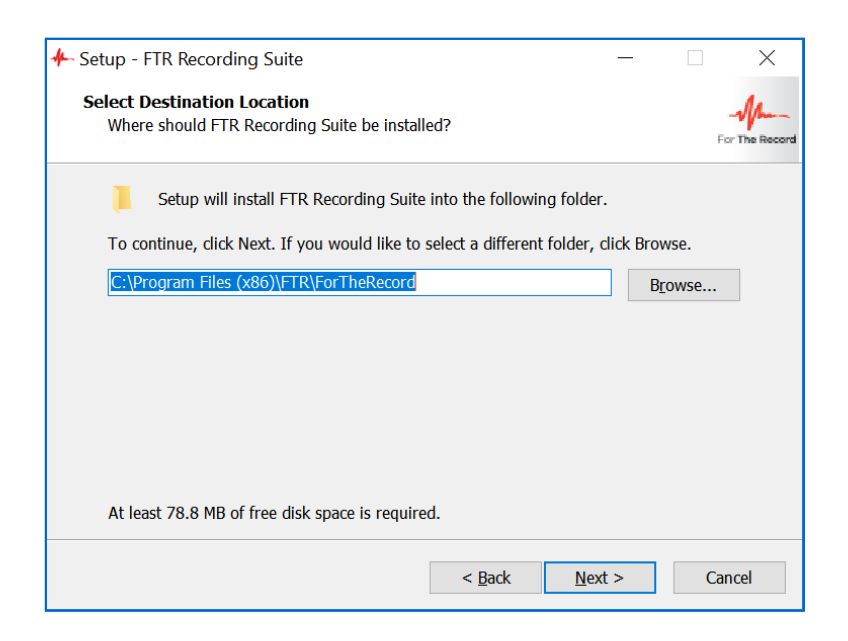

4. **Remove Previous Versions page**. FTR Gold Recording Suite 7.0 cannot be installed if other FTR software is currently installed.

Where the currently installed FTR software can be uninstalled during the installation process, a page of the following type will be displayed, for example:

| ✤ Setup - FTR Recording Suite                                           | _        |          | $\times$       |
|-------------------------------------------------------------------------|----------|----------|----------------|
| Upgrade Old Versions<br>Setup detected software that requires upgrading |          |          | For The Record |
| Previous versions of FTR software cannot run side-by-side with FTR 7.0. | Recordir | ng Suite |                |
| Click Next to upgrade the following software:                           |          |          |                |
| FTR Recording Suite 6.2                                                 |          |          |                |
|                                                                         |          |          |                |
|                                                                         |          |          |                |
|                                                                         |          |          |                |
| c Dade Na                                                               |          |          | `an col        |
| < Back Ne.                                                              | xt >     | C        | ancei          |

Click **Next** to remove the listed software.

If the details of the FTR software cannot be detected, the **Incompatible FTR Products page** will be displayed:

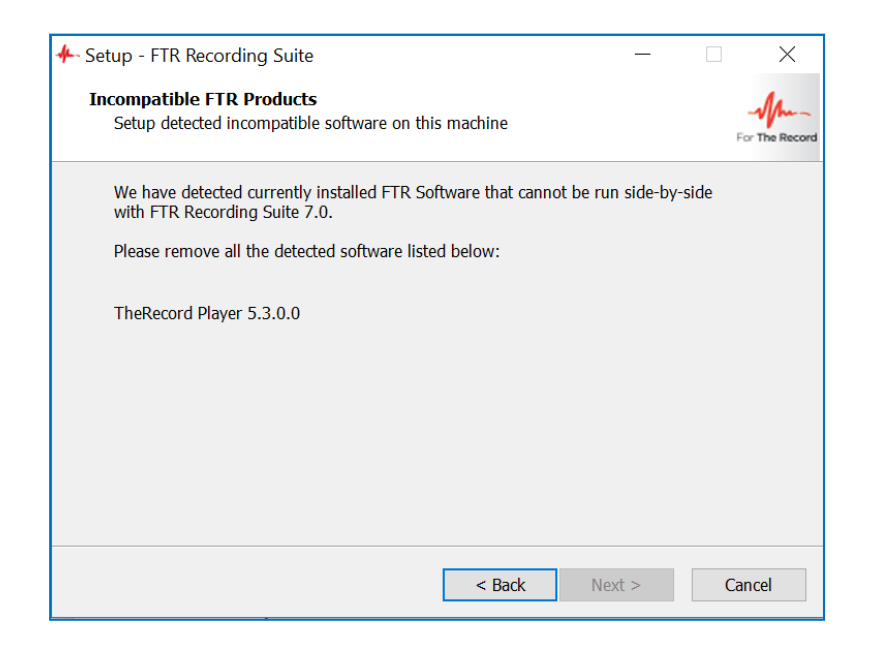

5. **Remove old version page**. If you have selected **Next** on the Remove Previous Versions page, the progress of the version removal will be shown on this page.

| 4- Setup - FTR Recording Suite             |                |
|--------------------------------------------|----------------|
| Remove old version<br>Removing old version | For The Record |
| Removing FTR Gold 6.4                      |                |
|                                            |                |
|                                            |                |
|                                            |                |
|                                            |                |
|                                            |                |
|                                            |                |
|                                            |                |
|                                            |                |

6. **Import FTR Settings**. Use this page to import settings from existing FTR Gold Recording Suite installed on this machine.

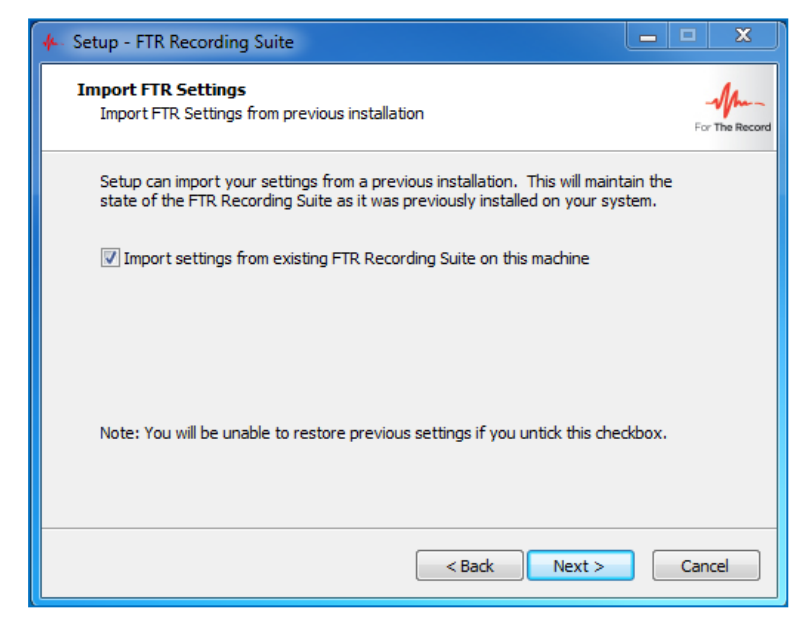

**NOTE:** The **Import FTR Settings** page will be displayed only if you are upgrading from FTR Gold Recording Suite version 5.7.1 and above. This page will not be displayed for fresh installations.

**CAUTION**: The settings from the previous version of the Recording Suite will not be imported if you fail to check **Import settings from existing FTR Recording Suite on this machine** checkbox.

Remote Access page. Disabled by default, this option is for organizations requiring remote control
of recordings, as well as other external monitoring functions. This page will only be available if the
Import settings from existing FTR Recording Suite installed on this machine checkbox
was unchecked on the Import FTR Settings page.

| ≁ Setup - FTR Recording Suite —                                                                                                    | ×              |
|----------------------------------------------------------------------------------------------------|----------------|
| Enable Remote Access<br>Configure FTR Reporter for remote access by FTR Monitor                                                                                                    | For The Record |
| If this FTR Reporter is to be remotely managed by FTR monitor then select the checkbox below and enter a group of users. Setup will selectively open the firewall and adjust COM security to enable remote access by the identified users.  This FTR Reporter will be remotely managed by FTR Monitor |                |
| Please specify a domain and group that includes all users of FTR Monitor.                                                                                                    |                |
| Domain\Usergroup:                                                                                                    |                |
| Note: If you decide not to enable remote access now you must re-install to enable remote access at a later time.                                                                                                    |                |
| < <u>B</u> ack <u>N</u> ext >                                                                                                    | Cancel         |

**NOTE:** If you enable Remote Access, you will <u>need to specify a user group</u> on your domain. The selected group of users will have access to recording functionality on the recorder while running FTR Monitor. These users will have read-only access to the Recordings folder by default which could be changed on the folder level if required. Refer to supporting documentation for accompanying product FTR Monitor<sup>™</sup> for more information on remote recording and monitoring.

**CAUTION**: The name given to the remote-access group on your domain is not important; however, that group name <u>must not change</u>. If the group name is changed on your domain, you must reinstall Recording Suite for remote access to work again.

8. **Set Location page.** Use this page to set the folder in which recordings from the named location will be saved. (We strongly recommend you use a separate partition for your recordings.). This page will only be available if the **Import settings from existing FTR Recording Suite installed on this machine** checkbox was unchecked on the **Import FTR Settings** page.

| - Setup - FTR Recording Suite                                                  |                                                                                          |
|--------------------------------------------------------------------------------|------------------------------------------------------------------------------------------|
| Set Location<br>Configure recordings directory and location                    | name For The Record                                                                      |
| Recording destination directory                                                | Select Drive                                                                             |
| E:\FTR Recordings\                                                             | E: 🔻                                                                                     |
| Location name (Location name cannot exce<br>~@#% <u>*</u> _ \;;*<>?/<br>Court1 | ed 28 characters and must not contain<br>The Location Name uniquely identifies           |
| Permit users to change Location name.                                          | the source of the recording and is<br>typically set once at the time of<br>installation. |
|                                                                                | < <u>B</u> ack <u>N</u> ext > Cancel                                                     |

9. Visual Basic Editor page. Disabled by default, the checkbox shown below enables the VB Editor components within the Recording Suite products. FTR products support VBA modules, enabling the creation of advanced functionality and changing of standard program configuration. This page will only be available if the Import settings from existing FTR Recording Suite installed on this machine checkbox was unchecked on the Import FTR Settings page.

| ✤ Setup - FTR Recording Suite                                                                |                        |              | _         |        | ×     |
|----------------------------------------------------------------------------------------------|------------------------|--------------|-----------|--------|-------|
| <b>Visual Basic Editor</b><br>Make the Visual Basic Editor available to all us               | ers                    |              |           |        |       |
| You can customise the way FTR Reporter wor<br>enabled. Select this option for advanced users | ks when the b<br>only. | uilt-in Vis  | ual Basic | Editor | is    |
| Enable Visual Basic Editor                                                                   |                        |              |           |        |       |
|                                                                                              |                        |              |           |        |       |
|                                                                                              |                        |              |           |        |       |
|                                                                                              |                        |              |           |        |       |
| [                                                                                            | < <u>B</u> ack         | <u>N</u> ext | t >       | C      | ancel |

10. **Ready to Install page**. If you are satisfied with the settings, click **Install** to start the copying of the files.

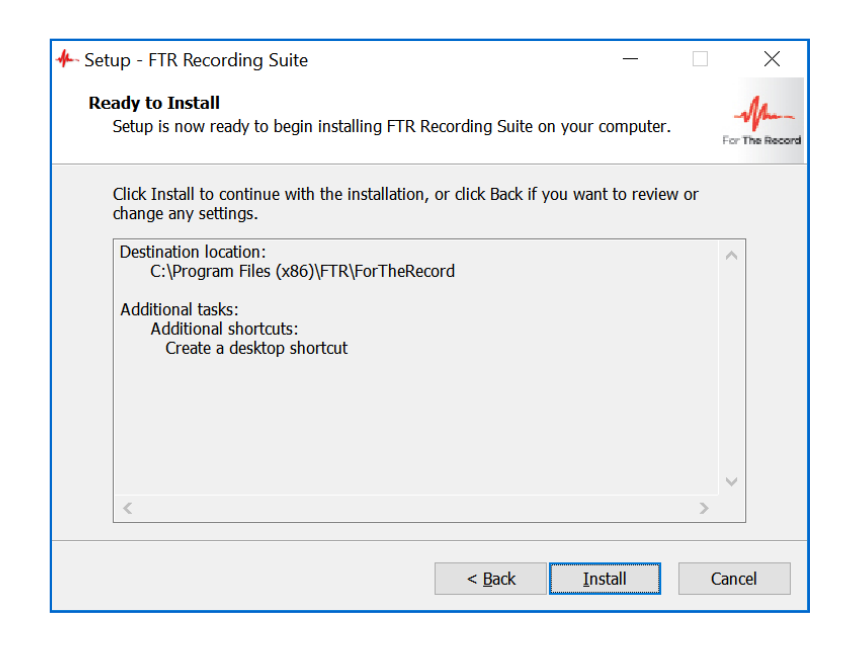

**NOTE**: The progress bar will appear and reappear several times while the software is being installed. The entire installation process should take between **3-5 minutes**.

11. **Preparing to Install page.** The following page may appear if any FTR services are already running. We recommend selecting **Automatically close the application** option to at this stage.

| 🐥 Setup - FTR Reco                             | rding Suite                                                                                         |                                                                                  | —                                           |                              | $\times$           |
|------------------------------------------------|----------------------------------------------------------------------------------------------------|----------------------------------------------------------------------------------|---------------------------------------------|------------------------------|--------------------|
| Preparing to Ins<br>Setup is prepar            | tall<br>ing to install FTR Recording S                                                              | uite on your computer                                                            |                                             | For                          | Man-<br>The Record |
| Contract The follow recommendation the install | ving applications are using file<br>nded that you allow Setup to a<br>ation has completed, Setup wi | es that need to be upda<br>automatically close thes<br>Il attempt to restart the | ted by Setu<br>se applicatio<br>application | p. It is<br>ns. After<br>ns. |                    |
| FTR Rep<br>FTR Rep<br>FTR Sour<br>FTR Reco     | icator Configuration Service<br>orter Service<br>nd Check Monitor<br>order Cleaner                  |                                                                                  |                                             | ^                            |                    |
| <                                              |                                                                                                    |                                                                                  |                                             | >                            |                    |
| ● <u>Autom</u><br>○ <u>D</u> o not             | atically close the applications<br>close the applications                                           |                                                                                  |                                             |                              |                    |
|                                                |                                                                                                    | < <u>B</u> ack <u>N</u> e                                                        | ext >                                       | Cane                         | cel                |

12. License Activation page. Use this page to select your appropriate licensing option.

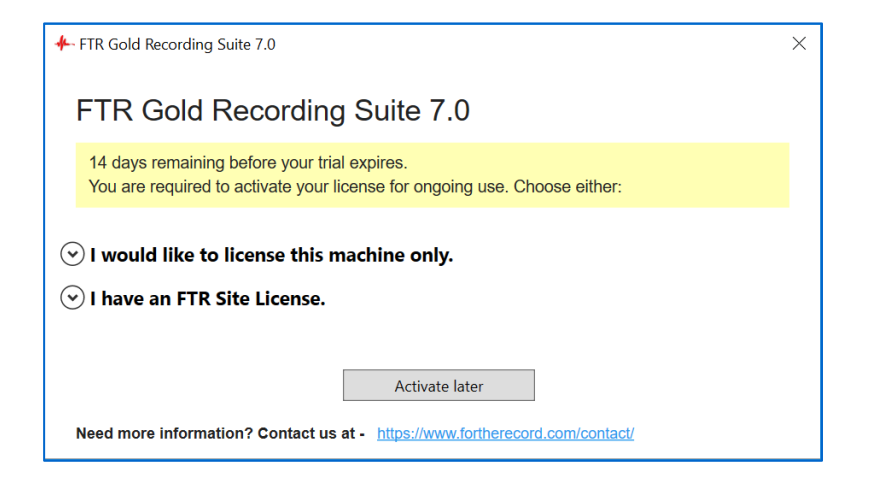

Choose the first option to license this machine only:

| FTR Gold Recording Suite 7.0                                                                                                    | × |
|----------------------------------------------------------------------------------------------------|---|
| FTR Gold Recording Suite 7.0                                                                                                    |   |
|                                                                                                    | _ |
| 14 days remaining before your trial expires.<br>You are required to activate your license for ongoing use. Choose either:                                                                                                    |   |
| • I would like to license this machine only.                                                                                                    |   |
| Step 1. Register This Machine                                                                                                    |   |
| If you have already received a license key for this machine, go to Step 2 to activate the<br>license. Otherwise, enter the details below and press Register. A registration file will be<br>generated to your desktop. Email it to licensing@fortherecord.com, to obtain a license key<br>for Step 2. |   |
| Sales Order Number                                                                                                    |   |
| Contact Name                                                                                                    |   |
| Contact Email                                                                                                    |   |
| Register                                                                                                    |   |
| Step 2. Activate Machine License                                                                                                    |   |
| Paste the license key that you received from FTR Support, and press Activate License.                                                                                                    |   |
| License Key                                                                                                    |   |
| Activate License                                                                                                    |   |
| ⊙ I have an FTR Site License.                                                                                                    |   |
| Activate later                                                                                                    |   |
| Need more information? Contact us at - https://www.fortherecord.com/contact/                                                                                                    |   |

On completing Step 1, you will receive a registration file. Email it to <u>licensing@fortherecord.com</u> in order to receive your license key.

Use the license key to complete Step 2.

| ✤ FTR Gold Recording Suite 7.0                                                                                                    | $\times$ |  |  |  |
|----------------------------------------------------------------------------------------------------|----------|--|--|--|
| FTR Gold Recording Suite 7.0                                                                                                    |          |  |  |  |
| 14 days remaining before your trial expires.<br>You are required to activate your license for ongoing use. Choose either:                                                                                                    |          |  |  |  |
| I would like to license this machine only.                                                                                                    |          |  |  |  |
| Step 1. Register This Machine                                                                                                    |          |  |  |  |
| If you have already received a license key for this machine, go to Step 2 to activate the license. Otherwise, enter the details below and press Register. A registration file will be generated to your desktop. Email it to licensing@fortherecord.com, to obtain a license key for Step 2.                                                                                                    |          |  |  |  |
| Sales Order Number 0-12345                                                                                                    |          |  |  |  |
| Contact Name Aiden Smith                                                                                                    |          |  |  |  |
| Contact Email aiden.smith@smithlawyers.com                                                                                                    |          |  |  |  |
| Register                                                                                                    |          |  |  |  |
| Your registration file is on your desktop. Please send it as an email attachment to<br>licensing@fortherecord.com. <u>Open the file</u> for further information.                                                                                                    |          |  |  |  |
| Step 2. Activate Machine License                                                                                                    |          |  |  |  |
| Paste the license key that you received from FTR Support, and press Activate License.                                                                                                    |          |  |  |  |
| I would like to license this machine only.   Set 1. Activate the details below and press Register. A registration file will be generated to your desktop. Email it to licensing@fortherecord.com, to obtain a license key for step 2.   Sales Order Number 0.12345   Contact Name iden Smith   Contact Email iden.smith@smithlawyers.com   Register Image: Contact Machine License   Nor registration file is on your desktop. Please send it as an email attachment to licensing@fortherecord.com. Open the file for further information.   Stp 2. Activate Machine License   Mate the license key that you received from FTR Support, and press Activate License.   License Key   Activate License |          |  |  |  |
| Activate License                                                                                                    |          |  |  |  |
| ⊙ I have an FTR Site License.                                                                                                    |          |  |  |  |
| Activate later                                                                                                    |          |  |  |  |

# -Marcording Suite

Choose the second option if you have a site license:

| ← FTR Gold Recording Suite 7.0                                                                                            | × |
|----------------------------------------------------------------------------------------------------|---|
| FTR Gold Recording Suite 7.0                                                                                              |   |
| 14 days remaining before your trial expires.<br>You are required to activate your license for ongoing use. Choose either: |   |
| $\odot$ I would like to license this machine only.                                                                        |   |
|                                                                                                    |   |
| Activate Site License                                                                                                    | h |
| Organization Name                                                                                                    |   |
| License Key                                                                                                    |   |
| Activate License                                                                                                    |   |
|                                                                                                    | Ĩ |
| Activate later                                                                                                    |   |
| Need more information? Contact us at - <u>https://www.fortherecord.com/contact/</u>                                       |   |

When your license has been successfully activated:

| ♣ FTR Gold Recording Suite 7.0                                               | × |
|------------------------------------------------------------------------------|---|
| FTR Gold Recording Suite 7.0                                                 |   |
| Success!<br>Your FTR Product License has been<br>successfully activated      |   |
| ОК                                                                           |   |
| Need more information? Contact us at - https://www.fortherecord.com/contact/ |   |

# -Marcording Suite

13. **Installation is complete**! You have installed Recording Suite 7.0 on your computer. Click **Finish** to restart your computer—you should restart before using any of the Recording Suite products.

| 🔶 Setup - FTR Recording Suite | e – – ×                                                                                                    |  |  |  |  |
|-------------------------------|----------------------------------------------------------------------------------------------------|--|--|--|--|
| -Mm-                          | Completing the FTR Recording<br>Suite Setup Wizard                                                                                             |  |  |  |  |
| For The Record                | Setup has finished installing FTR Recording Suite on your<br>computer. The application may be launched by selecting the<br>nstalled shortcuts. |  |  |  |  |
|                               | Click Finish to exit Setup.                                                                                                    |  |  |  |  |
|                               |                                                                                                    |  |  |  |  |
|                               |                                                                                                    |  |  |  |  |
|                               |                                                                                                    |  |  |  |  |
|                               |                                                                                                    |  |  |  |  |
|                               |                                                                                                    |  |  |  |  |
|                               | < <u>B</u> ack <u>F</u> inish                                                                                                    |  |  |  |  |

### Silent Installation

For enterprise-wide, large deployments, it may be useful to silently install the FTR Recording. To silently install, run FTR Gold Recording Suite with /Silent or /VerySilent parameters from the command line.

- /Silent runs the installer and shows a progress bar indicating the status of installation process. It still doesn't need the user to interact with it.
- /VerySilent does everything in the background and you won't see anything (Except a short progress bar for Visual C++ Redistributables 2005).

#### Note: Net 3.5 must be enabled prior to silent installation of the FTR Recording Suite.

Other parameters that can be passed for silent installation:

| Parameter (case insensitive)                                                                   | Comment                                                                                                    |
|------------------------------------------------------------------------------------------------|----------------------------------------------------------------------------------------------------|
| /MonitorGroup=" <domain group<br="">setting&gt;"</domain>                                      | Set this to the Active Directory user group that you want to allow to remotely control recording.                                                                                                    |
| /customer=" <customer name="">"<br/>/activation="<activation code="">"</activation></customer> | Set the Customer Name and Activation Code exactly as<br>provided in your license email to activate the software. If this<br>parameter does not exist, the FTR Gold trial version is<br>installed.<br><b>Note: Applicable to site licenses only.</b> |
| /VBAEnabled                                                                                    | If this parameter exists, VBA editing is enabled (Note that you don't need to set it true or false, its existence means it's true).                                                                                                    |
| /LocationName=" <location name="">"</location>                                                 | Sets the location name. Default value: [ <pc name="">].</pc>                                                                                                    |
| /RecordingDrive=" <recording drive="">"</recording>                                            | Sets the recordings' drive and appends "FTR Recordings" to it. Default value: "C:\"                                                                                                    |
| /CanChangeLocationName                                                                         | If this parameter exists, non-administrative users will be able<br>to change the location name later. Administrative users will<br>be able to change the location name regardless of this<br>setting.                                               |
| /donotimportsettings                                                                           | This parameter should be used if you do not want to import<br>the configuration settings of the Recording Suite currently<br>installed on the machine.                                                                                              |

#### Example:

[Drive]:\Recording Suite Full Installer\FTR Gold Recording Suite.exe /Silent /MonitorGroup="Domain\Group" /customer="Customer Name" /activation="Activation Code" /VBAEnabled /LocationName="Court 1" /RecordingDrive="D:\" /CanChangeLocationName /donotimportsettings

For all upgrades without **/donotimportsettings** flag, values for the following parameters will be overwritten with the values from the existing FTR Recording Suite installed on the machine:

- /MonitorGroup
- /VBAEnabled
- /LocationName
- /RecordingDrive
- /CanChangeLocationName

# **AFTER INSTALLATION**

This section outlines the steps that follow installation of Recording Suite. Some sections will not be used immediately—we suggest keeping a copy of this document with the recording PC as a reference.

### **Configuring Save Destinations**

The Destination functionality is switched off by default. If it is required, every save destination that is valid for the installation must be listed in the Departments.xml file. For each destination, the destination name, abbreviation, retention period and network archive path must be included in the following format:

**NOTE**: Reporter will stop archiving if the length of the final archive path which includes the retention/destination folder structure and filename exceeds 265 characters. Individual parameters have the following limits: destination name - 50 characters; destination abbreviation - 5 characters; retention period - 50 characters. Department abbreviation will be appended to the location name and the total number of characters for location name cannot exceed more than 27 characters (21 for location name, 5 for department and 2 for the separator "--").

#### Adding, removing or changing a destination name

#### Changing the Departments.xml file requires changes to the Reporters which use it.

- On each Reporter machine, update the C:\FTRSettings\Departments.xml file to contain the updated network archive path.
- Restart Reporter.

**NOTE**: It is mandatory to set up the Network Archive Path in Departments.xml file if the Reporter has archiving to Network/Dual enabled. It is important that the Reporters have the same Departments.xml file as the Monitor if they are being monitored remotely.

#### Changing the network archive folder

On each Reporter machine, update the C:\FTRSettings\Departments.xml file, to contain the updated network archive path and restart the Reporter.

### **Opening Recording Suite Programs**

There are two (2) ways to start any of the FTR programs that are included in FTR GOLD Recording Suite:

- From the Windows desktop, using program icons
- Using the Windows Start menu

### Using Desktop Icons

Three (3) program icons will be created on your Windows desktop after installing Recording Suite. Doubleclick any of these icons to open the program.

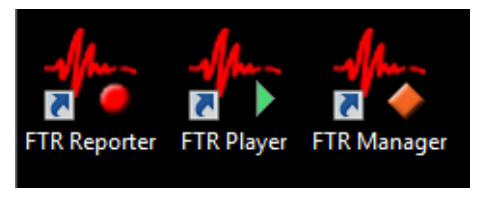

#### Start Menu

Recording Suite program shortcuts are also placed in your Windows Start menu. Select a program shortcut to open the program.

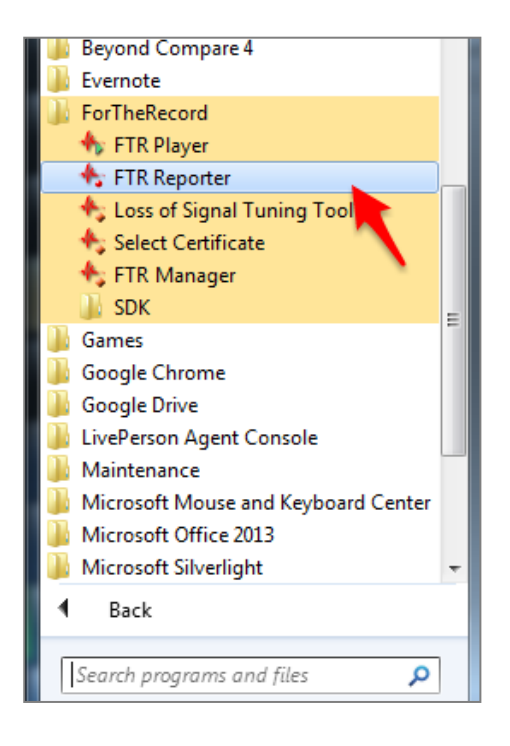

### **Configuring Group Policy**

Installing Policy Templates

#### Windows 10 Machine Policy

- 1. Download the FTR Group Policy Template files from here
- 2. Copy FTR.admx to: C:\Windows\PolicyDefinitions
- 3. Copy FTR.adml to: C:\Windows\PolicyDefinitions\en-US
- 4. Start the Group Policy Object Editor as follows:
  - From the Start menu, select Run ...
  - Enter gpedit.msc
- 5. Expand User Configuration then Administrative Templates.
- 6. Expand FTR Components and make the required changes to policies in each of the four categories.

#### 2008 and up Domain Policy

To use these templates in your 2008 Server Domain policy you will need to put them in the domain policies folder.

- 1. Download the FTR Group Policy Template files from here.
- 2. Copy FTR.admx to:C:\Windows\SYSVOL\domain\Policies\PolicyDefinitions
- 3. Copy FTR.adml to:C:\Windows\SYSVOL\domain\Policies\PolicyDefinitions\en-US
- 4. Start the Group Policy Management Editor as follows:
  - From the Start menu, select Run ...
    - Enter gpnc.msc
- 5. Right click the Group Policy you want to adjust and click Edit.
- 6. Expand User Configuration, Policies then Administrative Templates.
- 7. Expand FTR Components and make the required changes to policies in each of the four categories.

#### Polices

#### 1. Access Category

These policy settings control user access to recordings and log sheets. Available settings are:

#### Can open recording files - Applies to FTR Player.

When this setting is disabled, users are prevented from opening recordings using the Open button. **Note**: Users can still open recordings by clicking timestamps in log sheets.

**Can open log sheets -** Applies to FTR Reporter, FTR Log Notes and FTR Monitor.

When disabled, users are prevented from opening log sheets.

**Note**: Users can still search for log sheets but they will not be able to open them from the Search dialog box. To prevent searching, disable the "Can search for log sheets" setting.

#### **Can search for log sheets -** Applies to FTR Reporter, FTR Log Notes and FTR Monitor.

When disabled, users are prevented from using the Search command to locate and open log sheets. **Note**: Log sheets can still be opened using the File Open command, the Open Most Recent button or by double-clicking a log sheet file. To prevent users from opening log sheets, disable the "Can open log sheets" setting.

#### 2. Creation Category

These policy settings control the ability to create recordings and to create and/or edit log sheets.

#### Can change recording label - Applies to FTR Reporter.

When disabled, users are prevented from changing the label in the Location Name tab of Recording Options. **Note 1**: Disabling this user-setting overrides the local machine setting that is specified in the setup program when users are permitted to change the location name.

**Note 2**: If users are prevented from changing the location name in the setup program, this user-setting has no affect - regardless of the value.

#### Can start and stop recording - Applies to FTR Reporter and FTR Monitor.

When disabled, users are prevented from starting or stopping a recording. **Note**: Users can open log sheets and play existing recordings if the appropriate group policy settings are enabled in the Access category of FTR Components.

#### Can create log sheets - Applies to FTR Reporter, FTR Log Notes and FTR Monitor.

When disabled, users are prevented from creating a new log sheet. **Note**: Users can open and edit existing log sheets if the "Can open log sheets" and "Can edit log sheets" settings are enabled.

#### Can edit log sheets - Applies to FTR Reporter, FTR Log Notes and FTR Monitor.

When disabled, users are prevented from switching a read-only log sheet to edit mode. **Note**: This setting is typically disabled when the "Can create log sheets" setting is disabled.

#### 3. Management Category

These policy settings control which content management tools are available to users.

#### Can save recordings from Player - Applies to FTR Player.

When disabled, users are prevented from saving a copy of the current recording range to another location. **Note**: Users can save a copy using the Export Panel in TheRecord Manager - if the "Can save content from Manager' setting is enabled or not configured.

#### Can save content from Manager - Applies to FTR Manager.

When disabled, users are prevented from using the Save a Copy task in the Export Panel. **Note**: The remaining Export panel tasks can be used if the relevant settings are enabled or not configured.

#### Can encrypt - Applies to FTR Manager.

When disabled, users are prevented from using the Encrypt a Copy task in the Export Panel. **Note**: The remaining Export panel tasks can be used if the relevant settings are enabled or not configured.

#### Can decrypt - Applies to FTR Manager.

When disabled, users are prevented from using the Decrypt task in the Import Panel. **Note**: The remaining Import panel tasks can be used if the relevant settings are enabled or not configured.

#### Can reformat - Applies to FTR Manager.

When disabled, users are prevented from using the following tasks in the Export Panel:

- Reformat
- Convert Tagged Recordings
- Make an Audio CD
- Make a DVD

**Note**: The remaining Export panel tasks can be used if the relevant settings are enabled or not configured.

#### Can migrate - Applies to FTR Manager.

When disabled, users are prevented from using the Migrate task in the Export Panel. **Note**: The remaining Export panel tasks can be used if the relevant settings are enabled or not configured.

#### Can seal - Applies to FTR Manager.

When disabled, users are prevented from sealing recordings and log sheets from the Seal/Unseal Panel. **Note**: Recordings and log sheets can be unsealed if "Can unseal" setting is enabled or not configured.

#### Can unseal - Applies to FTR Manager.

When disabled, users are prevented from unsealing recordings and log sheets from the Seal/Unseal Panel. **Note**: Recordings and log sheets can be sealed if "Can seal" setting is enabled or not configured.

#### Can ingest - Applies to FTR Manager.

When disabled, users are prevented from using the Ingest task in the Import Panel. **Note**: The remaining Import panel tasks can be used if the relevant settings are enabled or not Configured.

#### Can restore - Applies to FTR Manager.

When disabled, users are prevented from using the Restore task in the Import Panel. **Note**: The remaining Import panel tasks can be used if the relevant settings are enabled or not configured.

#### 4. Administration Category

These policy settings control which program administration tasks are available to users.

**Can manage search folders in FTR Gold -** *Applies to FTR Reporter, FTR Log Notes and FTR Monitor.* When disabled, users are prevented from making changes to the list of available search folders. **Note**: The Manage Search Folders dialog box can be opened but no changes can be made.

#### Can manage search folders in TheRecord Player - Applies to FTR Player.

When disabled, users are prevented from making changes to the list of available search folders. **Note**: The Manage Search Folders dialog box can be opened but no changes can be made.

#### Can manage search folders in TheRecord Manager - Applies to FTR Manager.

When disabled, users are prevented from making changes to the list of available search folders. **Note**: The Manage Search Folders dialog box can be opened but no changes can be made.

**Can edit VBA programs -** *Applies to FTR Reporter, FTR Log Notes and FTR Monitor.* When disabled, users are prevented from accessing the VBA programming tools to customise the way the program works.

### Uninstalling

#### **To Uninstall Recording Suite:**

- 1. Open Windows Program & Features tool (accessible from the Windows Control Panel),
- 2. Find and select the program listing for *FTR Recording Suite*, as shown below.

| ÷ | → 👻 🛧 🚺 > Control Pa        | nel > Programs > Programs and Features                   |                                     | √ Č              | Search Prograr |
|---|-----------------------------|----------------------------------------------------------|-------------------------------------|------------------|----------------|
|   | Control Panel Home          | Uninstall or change a program                            | -lid United II Change of Densis     |                  |                |
|   | Turn Windows features on or | To uninstall a program, select it from the list and then | click Uninstall, Change, of Repair. |                  |                |
|   | off                         | Organize 🔻 Uninstall                                     |                                     |                  |                |
|   |                             | Name                                                     | Publisher                           | Installed On     | Size           |
|   |                             | Chronotron Pro                                           | Chronotron.com                      | 11/7/2019        | 2.47 MB        |
|   |                             | FTR Recording Suite                                      | FTR Pty. Ltd.                       | 11/26/2019       | 94.9 MB        |
|   |                             | Microsoft OneDrive                                       | Microsoft Corporation               | 11/26/2019       | 137 MB         |
|   |                             | Microsoft Primary Interoperability Assemblies 2005       | Microsoft Corporation               | 11/20/2019       | 16.1 MB        |
|   |                             | Microsoft Visual C++ 2005 Redistributable                | Microsoft Corporation               | 11/7/2019        | 4.84 MB        |
|   |                             | Microsoft Visual C++ 2005 Redistributable                | Microsoft Corporation               | 11/20/2019       | 4.39 MB        |
|   |                             | Microsoft Visual C++ 2008 Redistributable - x86 9.0.3    | Microsoft Corporation               | 11/7/2019        | 10.2 MB        |
|   |                             | Microsoft Visual C++ 2008 Redistributable - x86 9.0.3    | Microsoft Corporation               | 11/20/2019       | 10.1 MB        |
|   |                             | III Microsoft Visual C++ 2010 x86 Redistributable - 10.0 | Microsoft Corporation               | 11/7/2019        | 11.1 MB        |
|   |                             | Hicrosoft Visual C++ 2012 Redistributable (x86) - 11.0   | Microsoft Corporation               | 11/20/2019       |                |
|   |                             | ₩Microsoft Visual C++ 2012 Redistributable (x86) - 11.0  | Microsoft Corporation               | 11/7/2019        | 17.3 MB        |
|   |                             | ₿Microsoft Visual C++ 2015-2019 Redistributable (x86)    | Microsoft Corporation               | 11/14/2019       | 20.1 MB        |
|   |                             |                                                          |                                     | 11/7/2010        |                |
|   |                             | FTR Pty. Ltd. Product version: 6.6                       | Support link:                       | http://www.forth | erecord.com    |

3. Click **Uninstall/Change** on the button menu. Alternatively, Right-click the listed item and select 'Uninstall'.

**NOTE**: All three (3) products will be uninstalled when you remove FTR Gold Recording Suite. Individual products cannot be separately uninstalled.

If you have removed FTR Gold Recording Suite, but still require **FTR Player** for recording playback, separately download and install FTR Player. Visit the FTR website at <u>www.fortherecord.com</u> to obtain FTR Player. Player.

# **APPENDIX A – Enable .NET on Windows 10**

The .NET Framework provides common functionality for Windows applications to run as designed. FTR Gold products use **.NET Framework 3.5**—however this version of .NET Framework is not automatically installed with Windows 10, and must be separately enabled in order to run FTR Gold applications.

#### To enable .NET using Control Panel:

**NOTE**: Installing .NET Framework 3.5 using this method requires an internet connection. At time of writing, Microsoft has not released a downloadable installer for .NET Framework 3.5 for Windows 10—you will need to use the procedure below.

- 1. Press the Windows key and use the search bar to find and open **Control Panel**.
- 2. Once Control Panel is open, find and click **Programs and Features**.
- 3. Click on the link 'Turn Windows features on or off' as shown below.

| ← → → ↑ 🖬 → Contro                           | ol Panel > Programs > Programs and Features                                 |                                          |                                        |                 |                     |
|----------------------------------------------|-----------------------------------------------------------------------------|------------------------------------------|----------------------------------------|-----------------|---------------------|
| Control Panel Home<br>View installed updates | Uninstall or change a program<br>To uninstall a program, select it from the | list and then click Uninstall, Change, c | or Repair.                             |                 |                     |
| off                                          | Organize 🔻                                                                  |                                          |                                        |                 |                     |
|                                              | Name<br>B @BIOS B14.0730.1<br>AMD Catalyst Control Center                   | Publisher<br>GIGABYTE<br>AMD             | Installed On<br>6/13/2015<br>7/30/2015 | Size<br>12.2 MB | Version<br>3.00.000 |

4. Tick the check-box beside .NET Framework 3.5, as shown below. Click OK.

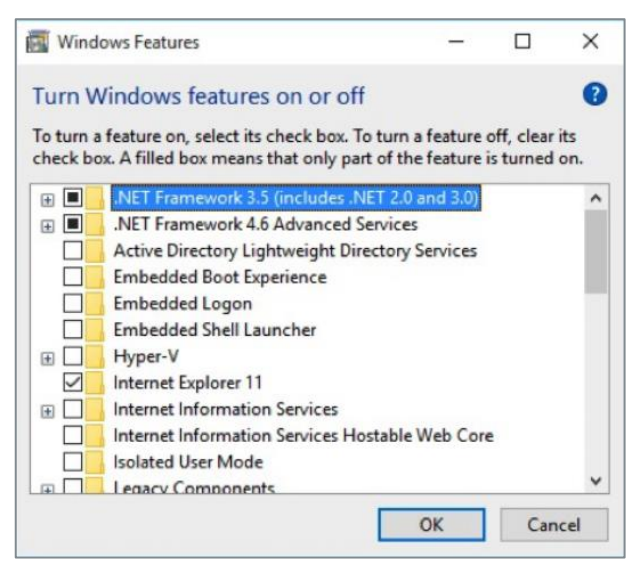

5. If asked, click **Yes** to confirm the installation and follow the on-screen instructions. Restart your computer if prompted.